全面概括路由端口映射具体方法思科认证 PDF转换可能丢失 图片或格式,建议阅读原文

https://www.100test.com/kao\_ti2020/644/2021\_2022\_E5\_85\_A8\_ E9 9D A2 E6 A6 82 E6 c101 644311.htm 很对用户对于路由 端口映射的具体方法还是很了解,这里主要讲解了路由端口 映射方法的具体步骤,也分析了在使用路由器中需要注意的 地方。在IE地址栏中输入"192.168.10.200"并"回车",在 弹出的登录对话框中输入默认管理用户名和密码" root"进 入管理界面。并在管理界面左侧的菜单栏中选择" Basic Config PAT",进入端口映射配置对话框。在该对话框中, 点击 "Add" 按钮添加新的映射项目。 1.在 "Protocol" (协 议)栏中,我们可以选择两种路由协议:TCP和UDP。由 于Web服务和FTP服务均采用TCP/IP协议,因此保留默认设 置TCP。 2.在"Interface"(接口类型)栏中,默认值为"LAN ",我们还可以选择ATM1、ATM2,一直到ATM8。在此我 们选择ATM1(千万不要选择LAN,否则映射无法成功)。 3. "Service Name"是用来标示该映射的类别的,可以任意输入 ,例如要配置FTP映射时就输入"ftp"。4.在"Port Number "(端口号)栏中,填写adsl MODEM为各种服务开启的端口, 建议采用各种服务的默认端口,例如要映射FTP服务,就直 接输入21端口。这样可以方便访问者的访问。如果不采用各 种服务的默认端口,则访问者必须采用IP地址 端口号的形式 来对发布出去的服务进行访问。假设现在adsl MODEM的公 有IP地址为218.70.130.155,但为FTP服务开启的端口不是21, 而是8021,则来自Internet的访问者必须通过"FTP : //218.70.130.155:8021 " 来访问该FTP服务。 5. " Server IP

Address " 是指架设服务器的计算机的私有IP地址。本例中 ,FTP服务器和Web服务器的IP地址即为192.168.10.111。 6. "Server Port Number"指的是服务器为自己的服务开启的端 口,本例中FTP服务器和Web服务器都采用了各自对应的默认 端口:21和80 映射项目添加完毕后,点击"Finish"按钮完成 设置。然后选择左侧菜单栏中的"Save 100Test 下载频道开通 ,各类考试题目直接下载。详细请访问 www.100test.com